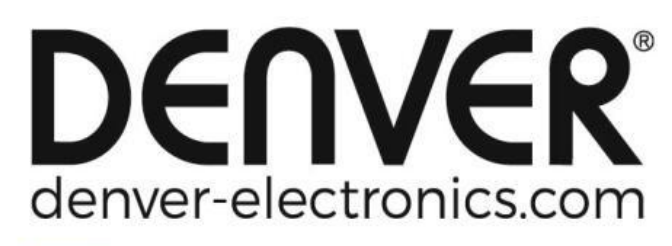

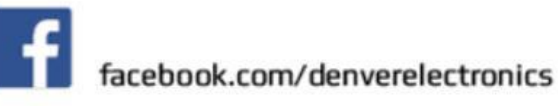

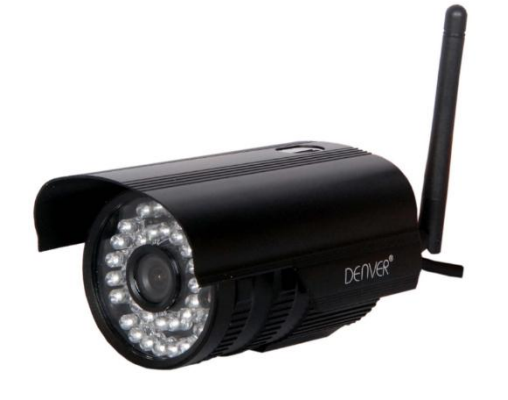

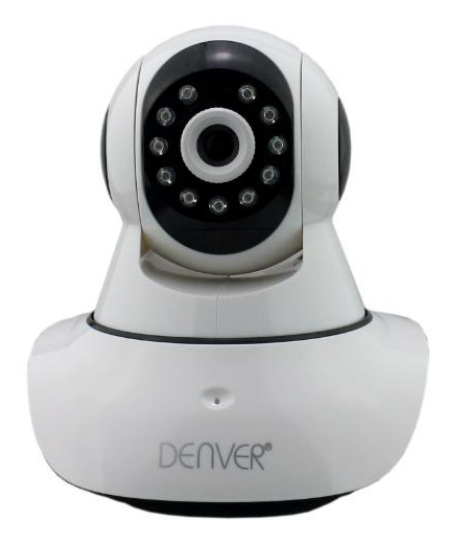

### DENVER IPO-1320MK2 DENVER IPC-1030MK2

### Packningslista:

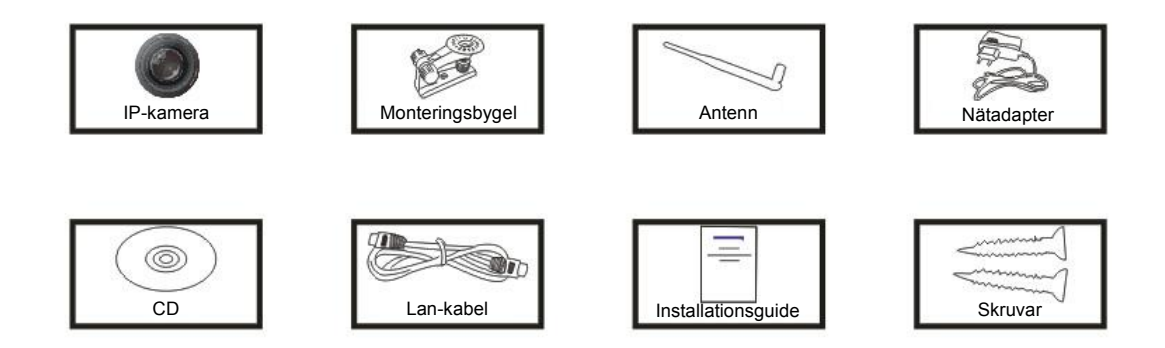

Anteckning: Vissa modeller har inte en separat antenn.

### Installationsförfarande:

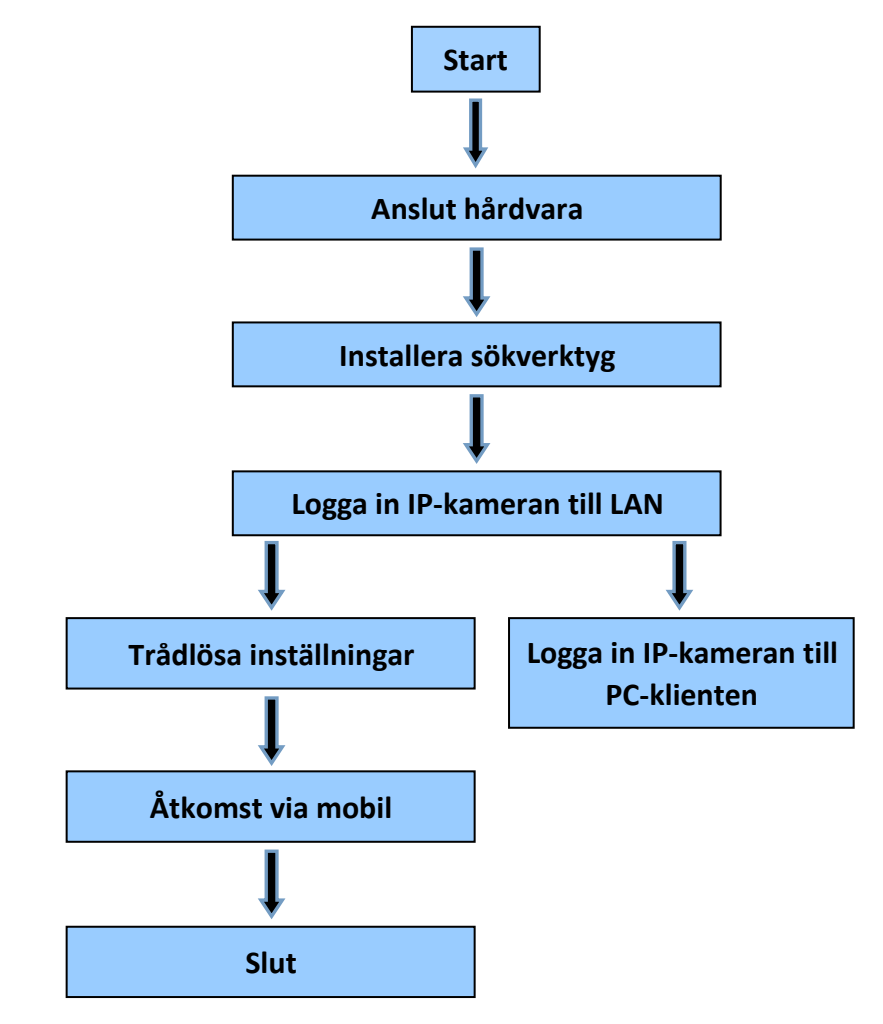

OBS! När du ska använda IP-kameran för första gången, se förfaranden ovan.

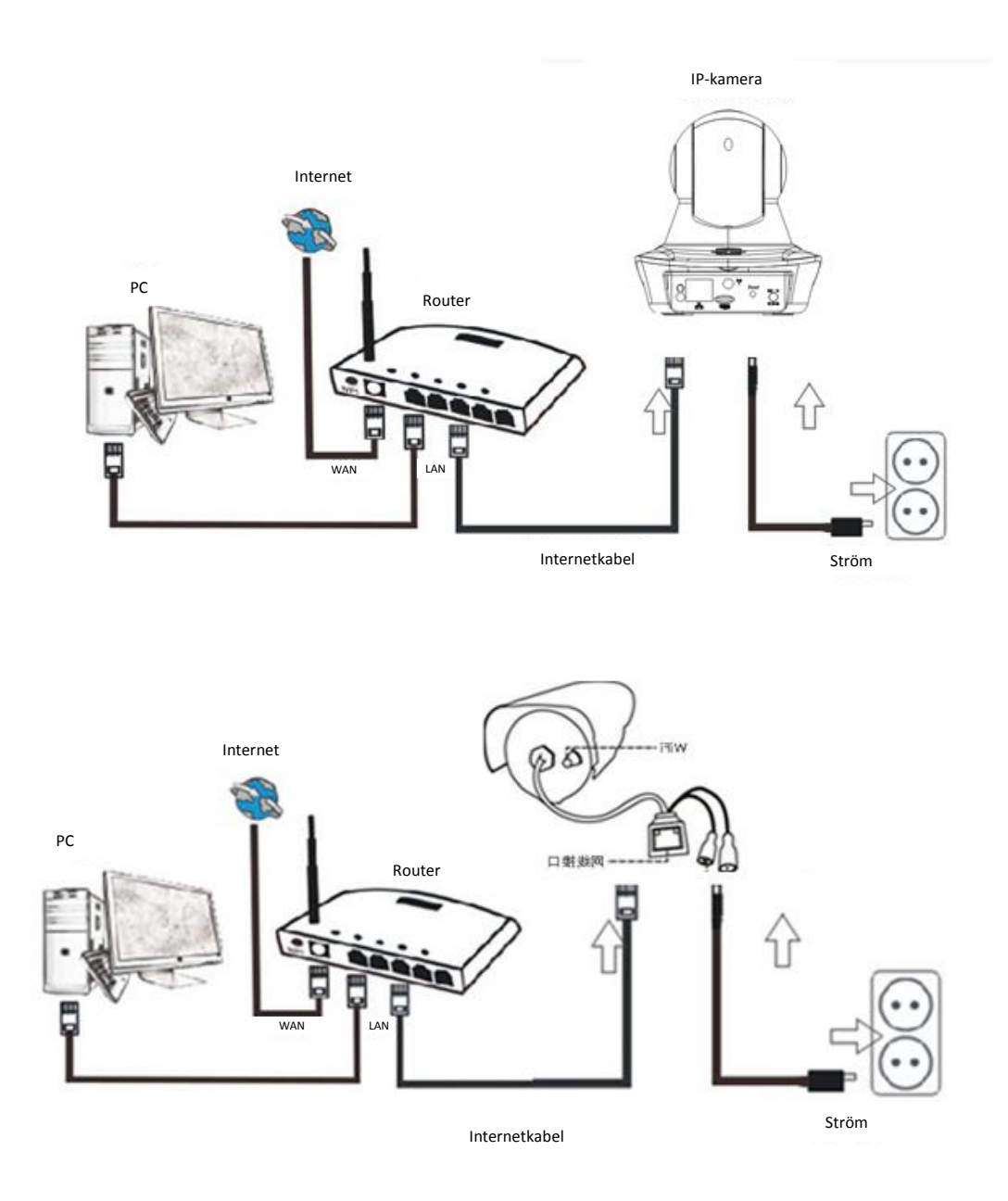

Anslut kameran med Internet-kabeln till routern och kontakten till elnätet, enligt ovan.

### 1. Installation av sökverktyg

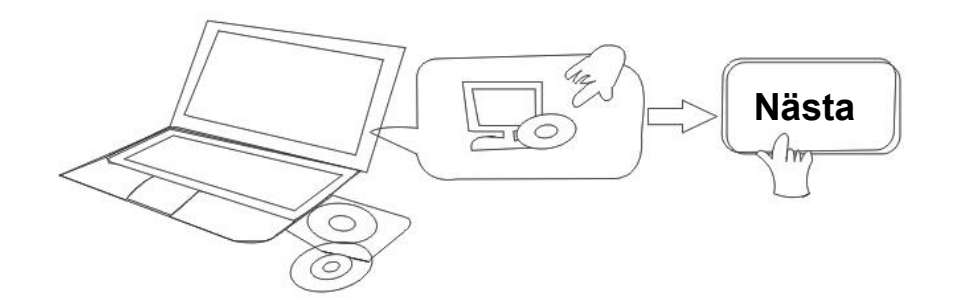

Sätt i CD-skivan och installera följande programvara:

- 1. Öppna filen "IPO-1320MK2 och IPC-1030MK2", klicka på "OCX inställning" "Nästa" "Installera" "Avsluta"
- 2. Öppna filen "Sökverktyg", kopiera "Sökverktyg" till skrivbordet och starta den.

### 2. Logga in IP-kameran till LAN

Efter att hårdvaran anslutits korrekt starta sökverktyget, och IP-adressen för kameran visas automatiskt.

| Device | Name             | IP Address         | P2P-ID            | System Version | App Version   | MAC     |
|--------|------------------|--------------------|-------------------|----------------|---------------|---------|
| J      | 3louhoumenlouti  | 192.168.1.200:2000 | JWEV-078461-MKPDZ | 67.2.2.154     | 9.0.4.72      | 00-B1-C |
| E      | IP Camera        | 192.168.1.101:80   | WXH-000002-BCFEB  | V7.1.4.1.13    | E-22.0.720.18 | 00-E0-F |
| н      | TPCAM            | 192.168.1.150:99   |                   | 67.4.66.13     | 9.0.720.65    | 00-D0-E |
| E      |                  | 192.168.1.251:8082 | HWAA-014476-EBAAC | V7.1.4.1.13    | E-41.1.720.19 | 00-E0-F |
| Ξ      |                  | 192.168.1.250:8081 | HWAA-006106-EBAFC | V7.1.4.1.13    | E-21.0.720.15 | AC-A2-1 |
| 4      | 3louchejian2     | 192.168.1.205:2005 | JWEV-136168-VMPLP | 67.4.64.45     | 9.0.720.65    | 00-D5-2 |
|        | IPCAM            | 192.168.1.114:99   | WXO-000002-EAEAD  | 67.2.6.10      | 9.0.4.72      | 00-D6-1 |
| ]      | 3louhoumenlouti  | 192.168.1.203:2003 | JWEV-115132-DPHRB | 67.2.2.185     | 9.0.4.72      | 00-D7-1 |
| )      | Slouqianmenlouti | 192.168.1.207:2007 | JWEV-078380-HDKGG | 67.2.2.154     | 9.0.19.45     | 00-97-9 |
|        |                  |                    |                   |                |               |         |
| 4      |                  |                    |                   |                |               |         |

**OBS!** Om sökverktyget visar meddelandet "Anpassad nätmask matchar inte", klicka

på IP Match

Dubbelklicka på kamerans IP-adress i rutan för sökverktyg.

I din standardwebbläsare kommer en inloggningsskärm visas enligt nedan:

| Windows Security                                                                                                   | ×  |
|----------------------------------------------------------------------------------------------------|----|
| iexplore.exe<br>The center 192 168 1 135 is acking for your user name and password. T                              | ha |
| server reports that it is from index.html.                                                                         |    |
| Warning: Your user name and password will be sent using basic<br>authentication on a connection that isn't secure. |    |
|                                                                                                    | _  |
| admin                                                                                                    |    |
|                                                                                                    |    |
|                                                                                                    |    |
| Remember my credentials                                                                                            | -  |
| OK Carr                                                                                                    | el |
| OK                                                                                                    | CI |

**OBS!** Både användarnamn och lösenord är "administratör"

(Ändra kontots användarnamn och lösenord för säkerhet senare)

När du har angett rätt användarnamn och lösenord, visas **Inloggnings-** skärmen. (Den stöder 6 besökare på online samtidigt)

| Language: Eng | lish   简体中文 | Français            | Swedish                      | Español                 | Português              | Italiano | Deutsch   | Русский  | 한국의 | Nederlands | 日本語 | Polish | Danish | Finnish | 1.0 | DCX 🔶 |
|---------------|-------------|---------------------|------------------------------|-------------------------|------------------------|----------|-----------|----------|-----|------------|-----|--------|--------|---------|-----|-------|
|               | <b>*</b>    | Inte<br>Log<br>No I | lligent m<br>in<br>Plug-In(F | ode, suit<br>or phone   | table for IE<br>eJPEG) | , Googl  | e, Firefo | x browse | r   |            |     |        |        |         |     |       |
|               | 2           | Log<br>Inte<br>Log  | in<br>Iligent or<br>in       | nline <mark>p</mark> la | yback                  |          |           |          |     |            |     |        |        |         |     |       |

**OBS!** Om OCX redan har installerats kan du logga in direkt. Om inte, installera OCX.

- A. Klicka på "OCX" för att ladda ner och installera det.
- B. Uppdatera webbsidan och logga in igen. Videokameran kommer att visas enligt nedan

#### Live video

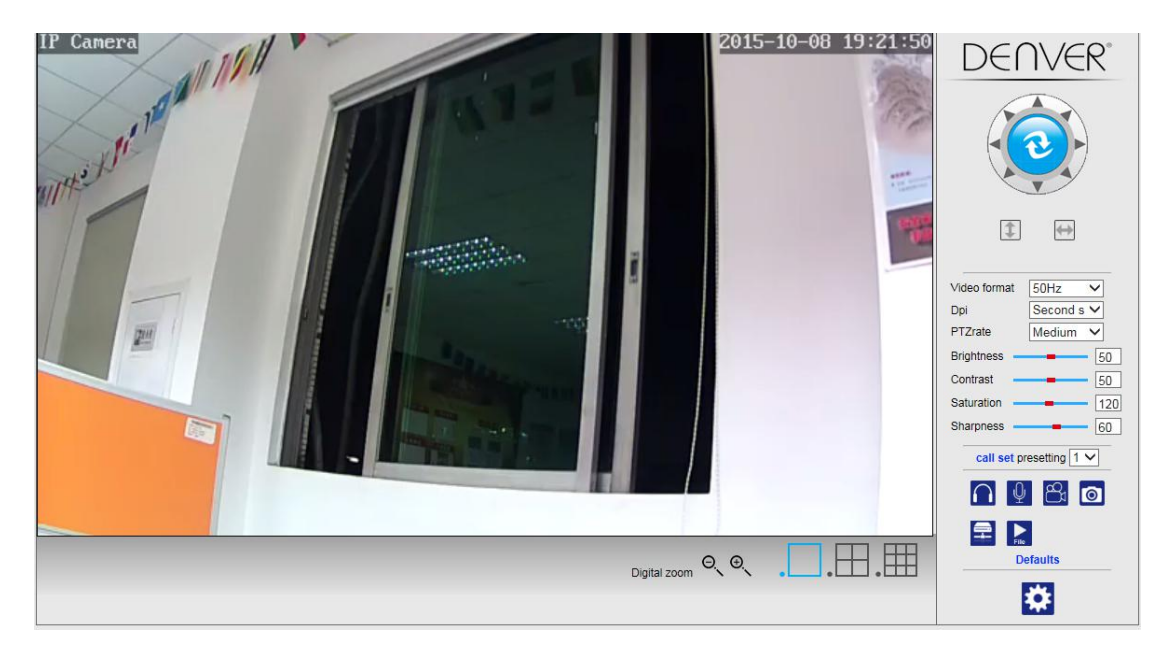

### 3. Trådlös Inställning

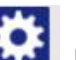

knappen för åtkomst till "Trådlösa" inställningar.

- 1. Klicka på 2. Sök WIFI signaler och välj önskad SSID.
- 3. Se till att alla parametrar är desamma som på i router, och ange WiFi nätverksnyckel.
- 4. Efter 30 sekunder, klicka på "Kontrollera", ett meddelande kommer att visa dig om WIFI inställningarna är korrekta.
- 5. Om det stämmer, gå tillbaka för att välja "Verkställ" och koppla sedan bort nätverkskabeln.

OBS! Om kamerans IP-adress inte kan hittas av sökverktyget. anslut Internet kabeln igen för att kontrollera WIFI inställningar.

|                      | Wireless     | Device information     |
|----------------------|--------------|------------------------|
| Enable Wireless      | ● On ○ Off   | Time set               |
| SSID                 | search       | Video settings         |
| O the                |              | Audio Settings         |
| Security mode        | WPA-PSK V    | Record Settings        |
| WPA Algorithm        | AES 🗸        | Alarm Service Settings |
| Key                  | •••••        | Email                  |
| Re-type key          | •••••        | FTP                    |
| heck Wireless Setun  | check        | System Log             |
| Sheck Wireless Selup | CIECK        | Network Settings       |
|                      |              | Wireless               |
|                      | Apply Cancel | DDDNS Settings         |
|                      |              | UPnP set               |
|                      |              | PTZ set                |
|                      |              | Multiple settings      |
|                      |              | User Settings          |
|                      |              | Maintain               |
|                      |              | ONVIF                  |
|                      |              | Motion detection       |
|                      |              | Auto Snap              |
|                      |              | Video shade            |
|                      |              | Image                  |
|                      |              | Back                   |

#### Kontrollera WiFi signalens anslutningsstatus

Checking WiFi, please wait about 30 seconds.

Connected to WiFi successfully. Select "Apply" to save these settings.

close

# 4. Information om inställningar för enheten

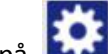

- 1) Klicka på ikonen för åtkomst till inställningar för " information om enheten"
- 2) Du ser all information om IP-kameran

|                            | Device information   | Device information     |
|----------------------------|----------------------|------------------------|
| Device ID:                 | IPCAM                | Time set               |
| P2P ID :                   | WXH-000002-BCFEB     | Video settings         |
| Network Connection Status: | LAN                  | Audio Settings         |
| Current Visitors:          | 0                    | Record Settings        |
| Software Version:          | V7.1.4.1.13-20150521 | Alarm Service Settings |
| Webware Version:           | E-22.0.720.18        | Email                  |
| Mac address:               | 00:E0:F8:02:A4:4D    | System Log             |
| P address:                 | 192.168.1.153        | Network Settings       |
| Subnet mask:               | 255.255.255.0        | Wireless               |
| Sateway:                   | 192.168.1.1          | DDNS Settings          |
| Primary DNS:               | 202.96.134.33        | PTZ set                |
| Secondary DNS:             | 202.96.128.86        | Multiple Settings      |
| Manufacture's DDNS status: | Failed               | Maintain               |
| Third Party DDNS status:   | disabled             | ONVIF                  |
| System Start Time:         | 1970-01-01 08:00:18  | Motion detection       |
| Mo.                        |                      | Auto Snap              |
|                            |                      | Video mask             |
|                            |                      | Image                  |
|                            |                      | Back                   |

# 5. Tidsinställningar

- 1) Klicka på ikonen för åtkomst till inställningar för "Tid"
- 2) Du kan välja valfri NTP-server, klicka på "Tillämpa"
- 3) Välj önskad tid och klicka på "Tillämpa" för att aktivera den

|                     | Time Settings                        | Device information     |
|---------------------|--------------------------------------|------------------------|
| Device Date Time    | 2015-09-21 15:15:36                  | Time set               |
|                     |                                      | Video settings         |
| Network Time Server |                                      | Audio Settings         |
|                     |                                      | Record Settings        |
| NTP serve           |                                      | Alarm Service Settings |
| Interva             | 01 V hours                           | Email                  |
| Time zone           | (GMT+08:00) Beijing,Singapore,Taipei | FTP                    |
|                     |                                      | System Log             |
|                     |                                      | Network Settings       |
|                     | Sume with BC time                    | Wireless               |
|                     | Sync wur PC une Apply                | DDNS Settings          |
|                     |                                      | PTZ set                |
|                     |                                      | Multiple settings      |
|                     |                                      | User Settings          |
|                     |                                      | Maintain               |
|                     |                                      | ONVIF                  |
|                     |                                      | Motion detection       |
|                     |                                      | Auto Snap              |
|                     |                                      | Video mask             |
|                     |                                      | Image                  |
|                     |                                      | Back                   |

# 6. Inställningar för inspelning

#### 6.1 Inspelning med TF-kort

1) Klicka på ikonen för åtkomst till inställningar för "Inspelning"

- 2) Välj "på"
- 3) Välj mellan "Första strömning" eller "Andra strömning"
- 4) Välj tidsschema för inspelning
- 5) Klicka på "Tillämpa"

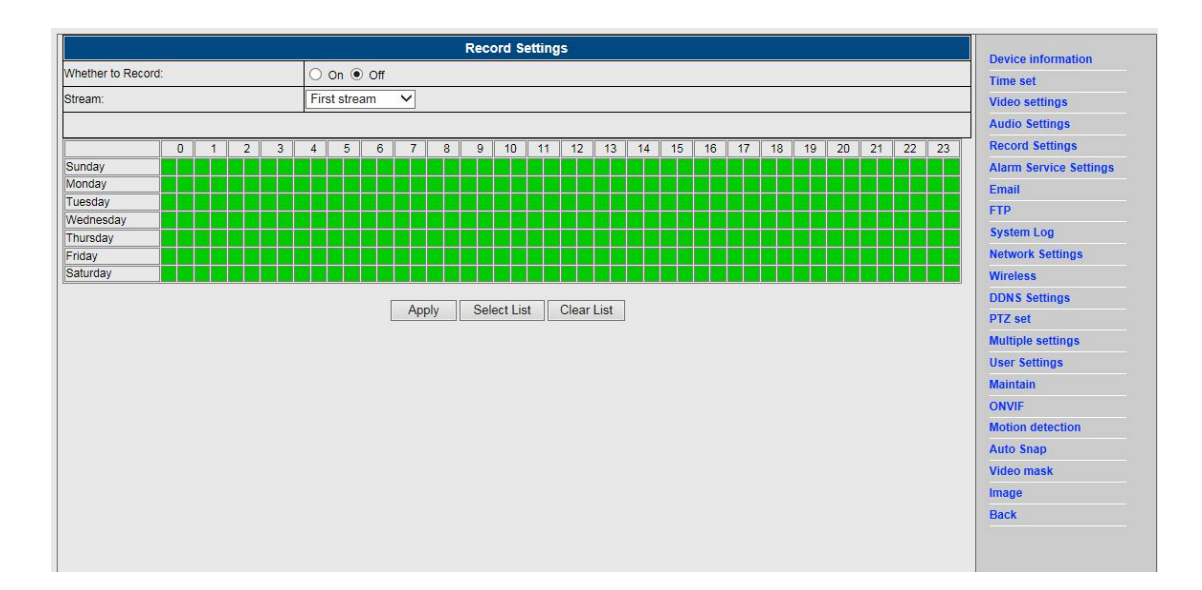

#### 6.2 Inspelning på datorns disk

- 1) Huvudgränssnittet i maskinen, se nedan;
- 2) Klicka på 📰, välj sökväg för inspelning;

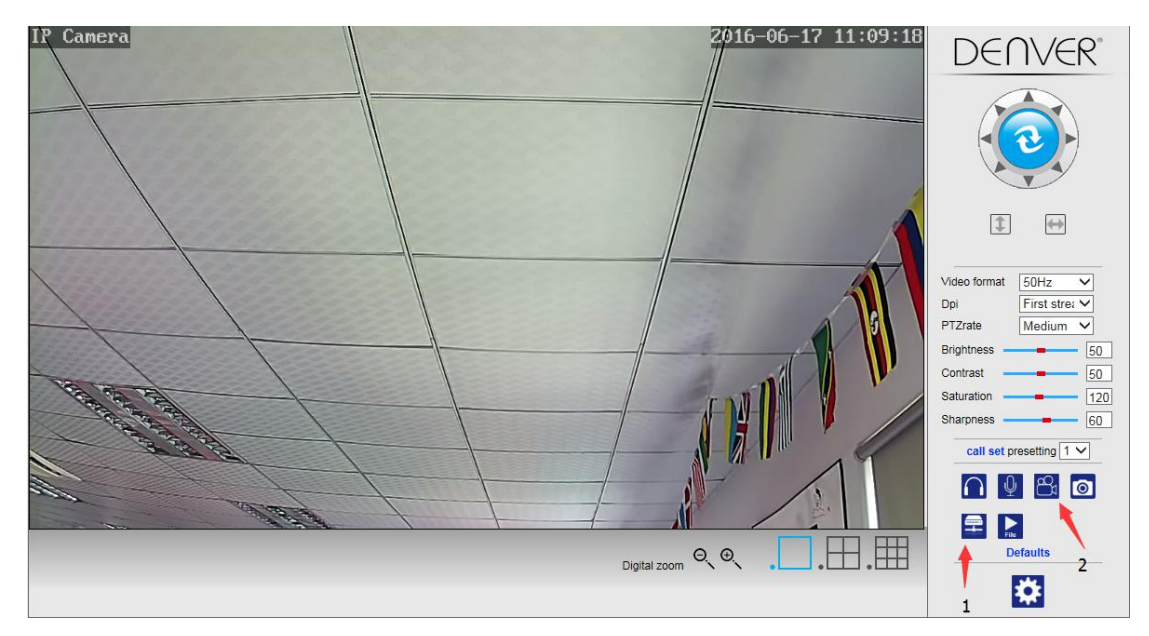

#### Anteckning: Om du inte kan ändra den noterade sökvägen, följer du dessa steg:

Öppna först sökverktyget. Hitta kamerans IP-adress och kopiera den:

| evice | Name             | IP Address         | P2P-ID            | System Version | App Version   | MAC     |
|-------|------------------|--------------------|-------------------|----------------|---------------|---------|
|       | 3louhoumenlouti  | 192.168.1.200:2000 | JWEV-078461-MKPDZ | 67.2.2.154     | 9.0.4.72      | 00-B1-0 |
|       | IP Camera        | 192.168.1.101:80   | WXH-000002-BCFEB  | V7.1.4.1.13    | E-22.0.720.18 | 00-E0-F |
| 4     | TPCAM            | 192.168.1.150:99   |                   | 67.4.66.13     | 9.0.720.65    | 00-D0-I |
|       |                  | 192.168.1.251:8082 | HWAA-014476-EBAAC | V7.1.4.1.13    | E-41.1.720.19 | 00-E0-I |
|       |                  | 192.168.1.250:8081 | HWAA-006106-EBAFC | V7.1.4.1.13    | E-21.0.720.15 | AC-A2-  |
| 4     | 3lõucriejiañ2    | 192.168.1.205:2005 | JWEV-136168-VMPLP | 67.4.64.45     | 9.0.720.65    | 00-D5-  |
|       | IPCAM            | 192.168.1.114:99   | WXO-000002-EAEAD  | 67.2.6.10      | 9.0.4.72      | 00-D6-  |
|       | 3louhoumenlouti  | 192.168.1.203:2003 | JWEV-115132-DPHRB | 67.2.2.185     | 9.0.4.72      | 00-D7-  |
|       | 5louqianmenlouti | 192.168.1.207:2007 | JWEV-078380-HDKGG | 67.2.2.154     | 9.0.19.45     | 00-97-  |
|       |                  |                    |                   |                |               |         |
|       |                  |                    |                   |                |               |         |

Kör sedan IE webbläsare som administratör:

| Open                      |   |
|---------------------------|---|
| Open file location        |   |
| Run as administrator      |   |
| Pin to Start              |   |
| Unpin from taskbar        |   |
| Restore previous versions |   |
| Send to                   | > |
| Cut                       |   |
| Сору                      |   |
| Create shortcut           |   |
| Delete                    |   |
| Rename                    |   |
| Properties                |   |

Slutligen, klistra in kamerans IP-adress i IE webbläsaren, klicka "Enter", och sedan kan du ändra sökvägen för video enligt nedan:

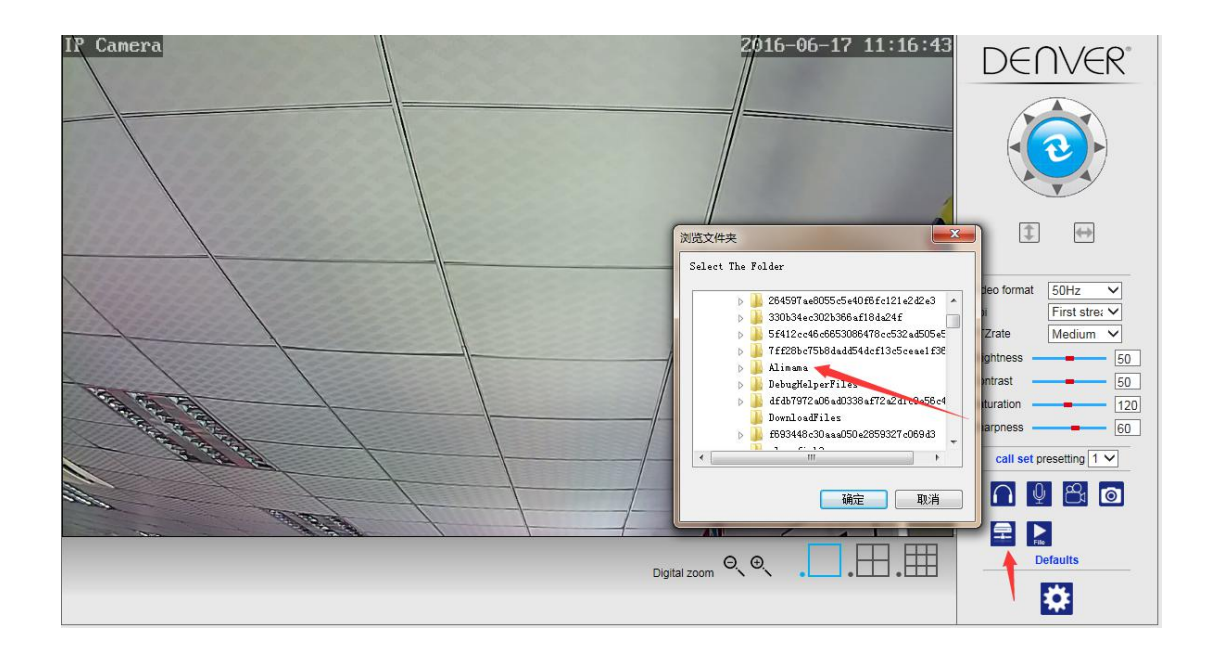

# 7. Konfiguration av inställningar för larm och rörelseavkänning

1) First, you should activate the "Rörelseavkänning" och välj visningsdetaljer som bör övervakas (du kan ändra detaljerna efter behov).

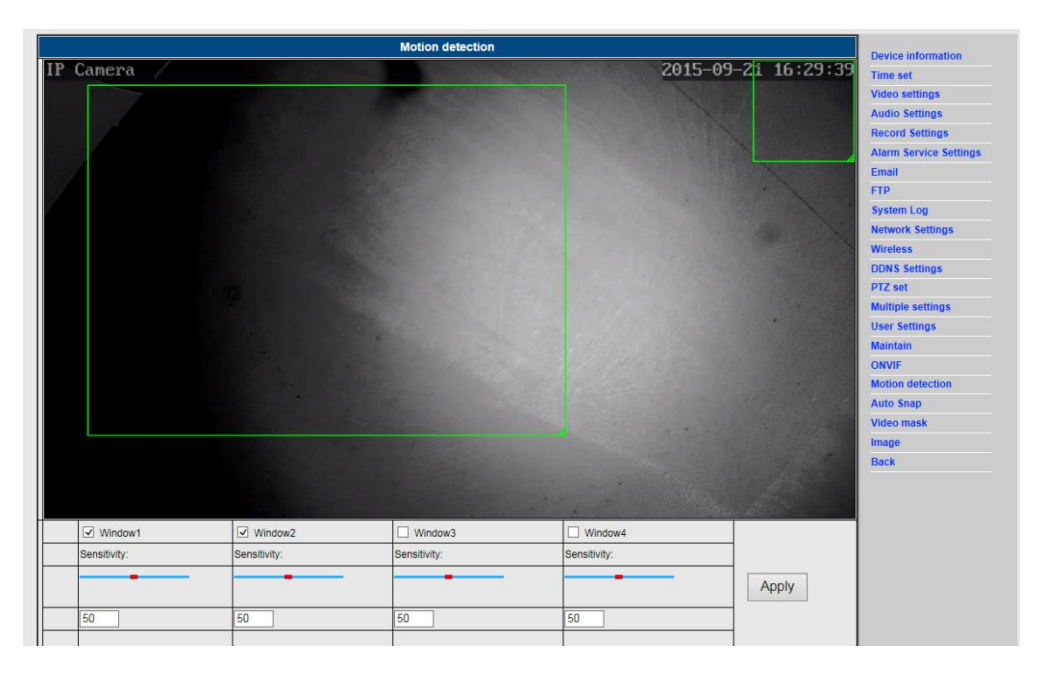

2) Du kan välja "Ringsignal som trigger för alarm" och tidsschema, klicka på "Tillämpa". Om funktionen Rörelseavkänning detekterar en rörelse i den konfigurerade visningsdetaljen ringer alarmklockan (Modellen utan ljudfunktionen är inet försedd med detta larmmeddelande ljudsignal)

|                    | Alarm                                                 | Davies information     |  |  |
|--------------------|-------------------------------------------------------|------------------------|--|--|
|                    | E-mail Alarm and Send Picture                         | Time set               |  |  |
|                    | Save Picture to the FTP Server                        | Video settings         |  |  |
|                    | Save Video to the FTP Server                          | Audio Settings         |  |  |
|                    | Relay out 5 sec V                                     | Record Settings        |  |  |
| Linkage set        | Save Picture to the SD Card                           | Alarm Service Settings |  |  |
|                    |                                                       | Email                  |  |  |
|                    |                                                       | FTP                    |  |  |
|                    |                                                       | System Log             |  |  |
|                    |                                                       |                        |  |  |
| age capture number | je capture number                                     |                        |  |  |
| hedule             | Select List Clear List                                | DDNS Settings          |  |  |
| 0 1 2 3            | 4 5 6 7 8 9 10 11 12 13 14 15 16 17 18 19 20 21 22 23 | PTZ set                |  |  |
| nday               |                                                       | Multiple settings      |  |  |
| esday              |                                                       | User Settings          |  |  |
| ednesday           |                                                       | Maintain               |  |  |
| day day            |                                                       | ONVIF                  |  |  |
| turday             |                                                       | Motion detection       |  |  |
|                    | Apply Cancel                                          | Auto Snap              |  |  |
|                    |                                                       | Video mask             |  |  |
|                    |                                                       | (15)                   |  |  |
|                    |                                                       | Image                  |  |  |

# 8. Inställning av larmmeddelande och e-post, FTP

 Skärmen för e-postkonfiguration förbereder framställning av larmfunktionen. Om rörelseavkänning aktiveras utlöses kameran, och du kommer att få ett e-postmeddelande som innehåller foton. Förutsättning för detta är den korrekta inställningen och test av tjänsten. Här ses konfigurationen av ett Gmail-konto som exempel:

|                     | Email Setting                       | Device information     |
|---------------------|-------------------------------------|------------------------|
| SMTP server:        | smtp.gmail.com Server Port 25       | Time set               |
| Safe link           | STARTTLS V                          | Video settings         |
| Authentication      | ● On ○ Off                          | Audio Settings         |
| User name           | 22222222@amail.com                  | Record Settings        |
| Password            |                                     | Alarm Service Settings |
| Receiver            | 111111110@mmail.com                 | Email                  |
|                     | 2000000000                          | FTP                    |
| Sender              | 222222221@gmail.com                 | System Log             |
| Subject             | test                                | Network Settings       |
|                     | ok                                  | Wireless               |
| Massara             |                                     | DDNS Settings          |
| message             | ~                                   | PTZ set                |
|                     | (the max length is 127)             | Multiple settings      |
| Test Email settings | Test Please set first and then test | User Settings          |
|                     |                                     | Maintain               |
|                     | Apply Cancel                        | ONVIF                  |
|                     |                                     | Motion detection       |
|                     |                                     | Auto Snap              |
|                     |                                     | Video mask             |
|                     |                                     | Image                  |
|                     |                                     | Back                   |
|                     |                                     |                        |

Anteckning: Den här funktionen fungerar endast, om IP-kameran är uppkopplad till nätverket. Om du använder Gmail, måste du konfigurera porten som 465, SSL till TLS. Men det viktigaste är att du kontrollerar att e-postklientens SMTP är aktiverad. Efter ett första test av e-post, får du ett e-postmeddelande från Google med inloggningsuppgifter.

#### Alternativ 2:

Ändra inställningen för att tillåta mindre säkra appar komma åt ditt konto. Följ dessa steg:

- 1. Gå till avsnittet "Mindre säkra appar" i mitt konto.
- 2. Därefter till "Åtkomst till mindre säkra appar", och välj Aktivera. (Anmärkning till Google App-användare: Denna inställning är dold om administratören har låst mindre säkra app för åtkomst till konto)
- 3. För mer information om att tillåta åtkomst till mindre säkra appar, se denna länk: https://support.google.com/a/answer/6260879?hl=en.
- 2) FTP-tjänsten är en förutsättning för larmfunktionen. Om rörelseavkänningen aktiverar kameran, kommer e-postmeddelande med bilder att skickas till dig. För detta krävs att du konfigurerar e-posttjänsten korrekt och ser till att den fungerar. Till exempel:

|                   | FTP                                 | Device information     |
|-------------------|-------------------------------------|------------------------|
| Server Address    | 192.168.1.54                        | Time set               |
| Server Port       | 21                                  | Video settings         |
| User name         | admin                               | Audio Settings         |
| Password          |                                     | Record Settings        |
| Passive mode      |                                     | Alarm Service Settings |
|                   |                                     | Email                  |
| torage Path       |                                     | FTP                    |
| Test FTP settings | Test Please set first and then test | System Log             |
|                   |                                     | Network Settings       |
|                   | Apply Cancel                        | Wireless               |
|                   |                                     | DDNS Settings          |
|                   |                                     | PTZ set                |
|                   |                                     | Multiple settings      |
|                   |                                     | User Settings          |
|                   |                                     | Maintain               |
|                   |                                     | ONVIF                  |
|                   |                                     | Motion detection       |
|                   |                                     | Auto Snap              |
|                   |                                     | Video mask             |
|                   |                                     | Image                  |
|                   |                                     |                        |

3) När du vill ställa in larmtjänst, använd samma inställningar som på skärmdumpen nedan:

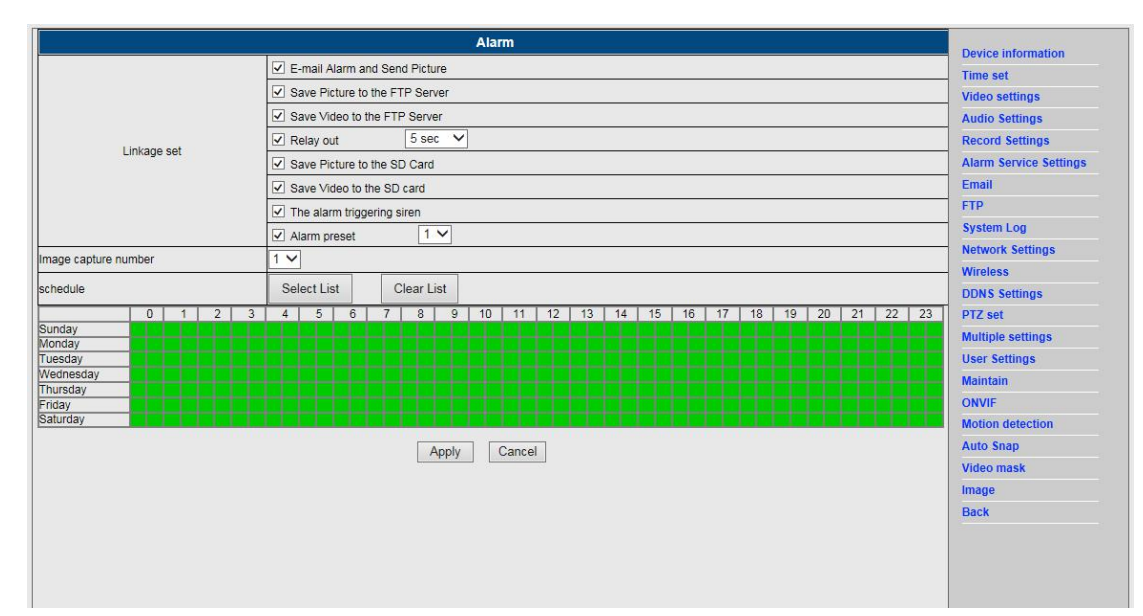

### 9. Inställning av systemlogg och nätverk

1). Systemloggen är avsedd för administratörer som övervakar systemets funktion

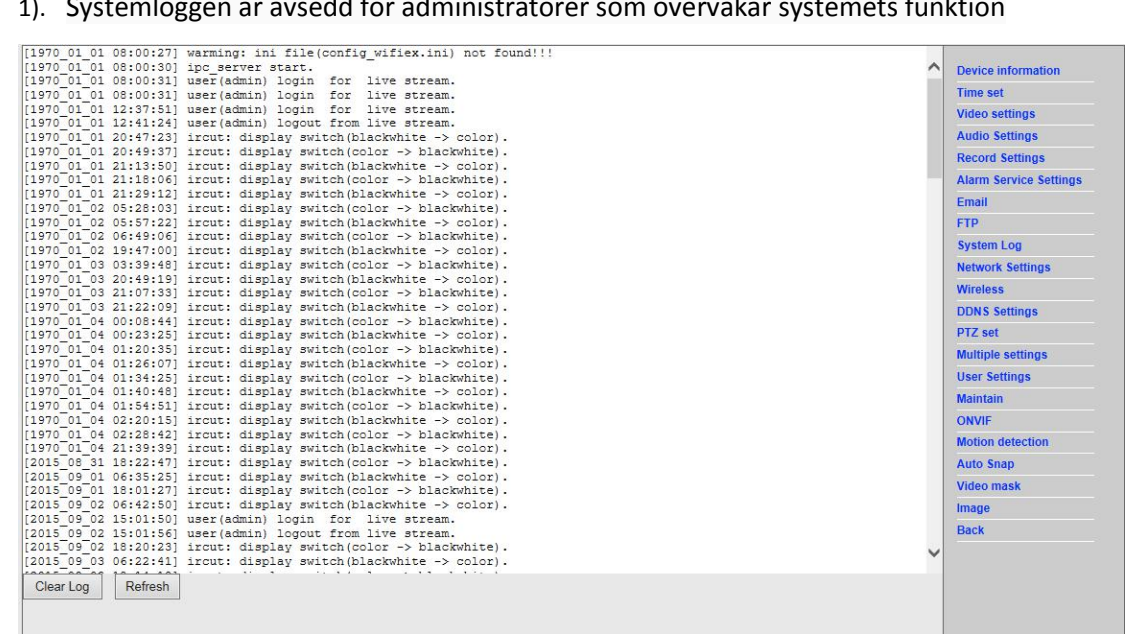

2). I "Nätverksinställningar" kan du ändra IP-adressen, gateway och portnummer

|                       | LAN Settings                                         | Device information     |
|-----------------------|------------------------------------------------------|------------------------|
| P Configuration Type  | Fixed IP Address                                     | Time set               |
| P address             | 192.168.1.153                                        | Video settings         |
| ubnet mask            | 255.255.255.0                                        | Audio Settings         |
| ateway                | 192.168.1.1                                          | Record Settings        |
| NS Configuration Type | Manual DNS V                                         | Alarm Service Settings |
| rimary DNS            | 202.96.134.33                                        | Email                  |
| econdary DNS          | 202.96.128.86                                        | FTP<br>System Log      |
| ITTP Port             | 80 (80 or1024~49151)                                 | Network Settings       |
| TSP Port              | 554 (554 or1024~49151)                               | Wireless               |
| TSP Permission verify | On Off (Note:Modify the settings, reboot the device) | DDNS Settings          |
|                       |                                                      | PTZ set                |
|                       | Apply Cancel                                         | Multiple settings      |
|                       |                                                      | User Settings          |
|                       |                                                      | Maintain               |
|                       |                                                      | ONVIF                  |
|                       |                                                      | Motion detection       |
|                       |                                                      | Auto Snap              |
|                       |                                                      | Video mask             |
|                       |                                                      | Image                  |
|                       |                                                      | Pack                   |

#### 10. **DDNS** inställning

- Klicka på konen och välj sedan "Inställningar för DDNS tjänsten". 1)
- Välj DDNS-servern, ange DDNS användarnamn och lösenord. 2)
- Skicka, uppdatera, därefter visas DDNS status som "DDNS aktiverad". 3)

|               | DDNS                   | Device information     |
|---------------|------------------------|------------------------|
| lain DDNS     | ● On ○ Off             | Time set               |
| erver Address | ipcpnp.com             | Video settings         |
| rver Port     | 80                     | Audio Settings         |
| er name       | d3334                  | Record Settings        |
| ssword        |                        | Alarm Service Settings |
| DDNS          |                        | Email                  |
| rver Provider | Dyndns.org V           | FTP<br>System Log      |
| er name       | myuserid               | Network Settings       |
| ssword        |                        | Wireless               |
| ur Domain     | mydomain dyndris org   | DDNS Settings          |
| di Domain     | iny domain. dyname.org | PTZ set                |
|               | Apply Cancel           | Multiple settings      |
|               |                        | User Settings          |
|               |                        | Maintain               |
|               |                        | ONVIF                  |
|               |                        | Motion detection       |
|               |                        | Auto Care              |
|               |                        | Auto Shap              |
|               |                        | Video mask             |
|               |                        | Video mask<br>Image    |

# 11. Inställning av PTZ och användare

1). Här kan du konfigurera vissa PTZ alternativ

|                                   | PTZ set      | Device information     |
|-----------------------------------|--------------|------------------------|
| ruise laps                        | 1 (1-50)     | Time set               |
| TZ speed                          | Fast 🗸       | Video settings         |
| entered after Self-check          | ● On ○ Off   | Audio Settings         |
| lose the alarm while PTZ movement | ● On ○ Off   | Record Settings        |
|                                   |              | Alarm Service Settings |
|                                   | Apply Cancel | Email                  |
|                                   |              | FTP                    |
|                                   |              | System Log             |
|                                   |              | Network Settings       |
|                                   |              | Wireless               |
|                                   |              | DDNS Settings          |
|                                   |              | PTZ set                |
|                                   |              | Multiple settings      |
|                                   |              | User Settings          |
|                                   |              | Maintain               |
|                                   |              | ONVIF                  |
|                                   |              | Motion detection       |
|                                   |              | Auto Snap              |
|                                   |              | Video mask             |
|                                   |              | Image                  |
|                                   |              |                        |

#### 2). Ändring av användarlösenord

| Device information    |         |             | <br>Settings |    |           |   |         |
|-----------------------|---------|-------------|--------------|----|-----------|---|---------|
| Time set              | assword | Re-type pas | Password     |    | User name |   | Preview |
| Video settings        |         | ••••        |              |    | admin     |   | admin   |
| Audio Settings        |         |             |              |    |           |   | user    |
| Record Settings       |         |             |              |    |           |   | quest   |
| Alarm Service Setting |         |             | <br>1        |    |           | _ |         |
| Email                 |         |             | Cancel       | Ap |           |   |         |
| FTP                   |         |             |              |    |           |   |         |
| System Log            |         |             |              |    |           |   |         |
| Network Settings      |         |             |              |    |           |   |         |
| Wireless              |         |             |              |    |           |   |         |
| DDNS Settings         |         |             |              |    |           |   |         |
| PTZ set               |         |             |              |    |           |   |         |
| Multiple settings     |         |             |              |    |           |   |         |
| User Settings         |         |             |              |    |           |   |         |
| Maintain              |         |             |              |    |           |   |         |
| ONVIF                 |         |             |              |    |           |   |         |
| Motion detection      |         |             |              |    |           |   |         |
| Auto Snap             |         |             |              |    |           |   |         |
| Video mask            |         |             |              |    |           |   |         |
| Image                 |         |             |              |    |           |   |         |
|                       |         |             |              |    |           |   |         |

### 12. Flera inställningar

- 1) Uppdatera enheten i LAN-sökning, åch sedan kommer att hitta andra kameror som är anslutna till samma LAN
- 2) Klicka på "andra enheten"
- 3) Klicka på önskad kamera för att lägga till den somandra enheten, ange korrekt användarnamn och lösenord
- 4) Klicka på "Tillämpa"
- 5) Du kan lägga till 9 kameror med flera inställningar

| Multiple settings   |                                                                                                    |                                                                                                    |  |
|---------------------|----------------------------------------------------------------------------------------------------|----------------------------------------------------------------------------------------------------|--|
| Lan Search          | IP Camera(192.168.1.163)           IP Camera(192.168.1.104)           IP Camera(192.168.1.251)           IP Camera(192.168.1.250)           3(192.168.1.122)           Demo(192.168.1.250)           Refresh | Time set<br>Video settings<br>Audio Settings<br>Record Settings<br>Alarm Service Settings<br>Email |  |
| The 1st device      | Local Host                                                                                                    | FTP                                                                                                |  |
| The 2nd device      | None                                                                                                    | System Log                                                                                         |  |
| Overlay Camera Name | IP Camera                                                                                                    | Network Settings                                                                                   |  |
| IP                  | 192 168 1 198                                                                                                    | Wireless                                                                                           |  |
| Port                | 80                                                                                                    | DDNS Settings                                                                                      |  |
| 1.00                |                                                                                                    | PTZ set                                                                                            |  |
| User                | akiriii                                                                                                    | Multiple settings                                                                                  |  |
| Password            | ····· •                                                                                                    | Maintain                                                                                           |  |
|                     | Add Remove                                                                                                    | ONVIE                                                                                              |  |
| The 3rd device      | None                                                                                                    | Motion detection                                                                                   |  |
| The 4th device      | None                                                                                                    | Auto Snap                                                                                          |  |
| The 5th device      | None                                                                                                    | Video mask                                                                                         |  |
| The 6th device      | None                                                                                                    | Image                                                                                              |  |
| The 7th device      | None                                                                                                    | Back                                                                                               |  |
| The Sth device      | None                                                                                                    |                                                                                                    |  |
| The Oth device      | None                                                                                                    |                                                                                                    |  |
| THE COLOR FROM      | 14010                                                                                                    |                                                                                                    |  |

# 13. Underhåll och ONVIF

1) Med det här alternativet kan du återställa kameran till fabriksinställningar, och utföra uppdateringar av hård mjukvara.

|                         | Initialize     | Device information     |
|-------------------------|----------------|------------------------|
| eboot                   | reboot         | Time set               |
| antera Fasteri Defaulta | faster default | Video settings         |
| store Factory Delauits  |                | Audio Settings         |
| orade                   | jìngok         | Record Settings        |
|                         |                | Alarm Service Settings |
|                         |                | Email                  |
|                         |                | FTP                    |
|                         |                | System Log             |
|                         |                | Network Settings       |
|                         |                | Wireless               |
|                         |                | DDNS Settings          |
|                         |                | PTZ set                |
|                         |                | Multiple settings      |
|                         |                | User Settings          |
|                         |                | Maintain               |
|                         |                | ONVIF                  |
|                         |                | Motion detection       |
|                         |                | Auto Snap              |
|                         |                | Video mask             |
|                         |                | Image                  |
|                         |                | Back                   |

#### 2) ONVIF support

|                           | ONVIF                   |                        |
|---------------------------|-------------------------|------------------------|
| onvif:                    | ● On ○ Off              | Time set               |
| Server Port:              | 8080                    | Video settings         |
| Preview:                  | O Check type   No check | Audio Settings         |
| Time zone Settings:       | Allow      Prohibit     | Record Settings        |
| Image Parameters Settings | Allow  Probibit         | Alarm Service Settings |
|                           | O Allow @ Fromole       | Email                  |
|                           |                         | FTP                    |
|                           | Apply                   | System Log             |
|                           | Apply                   | Network Settings       |
|                           |                         | Wireless               |
|                           |                         | DDNS Settings          |
|                           |                         | PTZ set                |
|                           |                         | Multiple settings      |
|                           |                         | User Settings          |
|                           |                         | Maintain               |
|                           |                         | ONVIF                  |
|                           |                         | Motion detection       |
|                           |                         | Auto Snap              |

Video mask Image Back

# 14. Auto Snap och Video Mark

1) Framkalla bilder till SD-kortet och FTP-uppladdning

| Device information | Auto Snap                          |                            |
|--------------------|------------------------------------|----------------------------|
| Time set           | 60 sec                             | SD card Snapshot interval: |
| Video settings     | Save Picture to the SD Card        |                            |
| Audio Settings     | 60 894                             | ETP Snapshot interval      |
| Record Settings    |                                    |                            |
| Alarm Service Sett | Save Picture to the FTP Server FTP |                            |
| Email              |                                    |                            |
| FTP                | Apply                              |                            |
| System Log         | Appiy Cancer                       |                            |
| Network Settings   |                                    |                            |
| Wireless           |                                    |                            |
| DDNS Settings      |                                    |                            |
| PTZ set            |                                    |                            |
| Multiple settings  |                                    |                            |
| User Settings      |                                    |                            |
| Maintain           |                                    |                            |
| ONVIF              |                                    |                            |
| Motion detection   |                                    |                            |
| Auto Snap          |                                    |                            |
| Video mask         |                                    |                            |
| Image              |                                    |                            |
| Back               |                                    |                            |

2) Välj skärmen med detaljer (du kan ändra storleken på fönstret), klicka på "Tillämpa" och en dold skärmyta visas

|                                                                                                    |                                                                                                    | Video mask    |                      |            |            | Device information     |
|----------------------------------------------------------------------------------------------------|----------------------------------------------------------------------------------------------------|---------------|----------------------|------------|------------|------------------------|
| IP Camera                                                                                                    |                                                                                                    |               | 2                    | 2015-09-21 | 17:38:53   | Time set               |
|                                                                                                    |                                                                                                    |               |                      | att in     |            | Video settings         |
|                                                                                                    |                                                                                                    |               |                      |            |            | Audio Settings         |
| ALL ALL ALL ALL ALL ALL ALL ALL ALL ALL                                                                         |                                                                                                    |               |                      |            |            | Record Settings        |
|                                                                                                    |                                                                                                    |               |                      |            |            | Alarm Service Settings |
|                                                                                                    |                                                                                                    |               |                      |            |            | Email                  |
|                                                                                                    |                                                                                                    |               |                      |            |            | FTP                    |
| and the second second                                                                                           |                                                                                                    |               |                      |            |            | System Log             |
| A CONTRACTOR OF A CONTRACTOR OF A CONTRACTOR OF A CONTRACTOR OF A CONTRACTOR OF A CONTRACTOR OF A CONTRACTOR OF |                                                                                                    |               |                      |            |            | Network Settings       |
|                                                                                                    |                                                                                                    |               |                      | 100        |            | Wireless               |
|                                                                                                    |                                                                                                    |               |                      |            |            | DDNS Settings          |
| THE R. LEWIS CO.                                                                                                |                                                                                                    |               |                      |            |            | PTZ set                |
|                                                                                                    |                                                                                                    |               |                      |            |            | Multiple settings      |
| P STATE STATE                                                                                                   |                                                                                                    |               |                      |            |            | User Settings          |
|                                                                                                    |                                                                                                    |               |                      |            |            | Maintain               |
| COLUMN PROVIDE NO.                                                                                              |                                                                                                    |               |                      |            |            | ONVIF                  |
|                                                                                                    |                                                                                                    |               |                      |            |            | Motion detection       |
|                                                                                                    |                                                                                                    |               |                      | -          | 110        | Auto Snap              |
|                                                                                                    |                                                                                                    |               |                      |            | the second | Video mask             |
| A REAL AND A REAL AND A REAL AND A REAL AND A REAL AND A REAL AND A REAL AND A REAL AND A REAL AND A REAL AND A |                                                                                                    |               |                      |            |            | Image                  |
|                                                                                                    |                                                                                                    |               | States in the second |            |            | Back                   |
|                                                                                                    |                                                                                                    |               |                      |            |            |                        |
|                                                                                                    |                                                                                                    |               |                      |            | L          |                        |
| Vindow1                                                                                                    | Window2                                                                                                    | Window3       | Window4              |            |            |                        |
| Color: 000000                                                                                                   | Color: 000000                                                                                                   | Color: 000000 | Color: 000000        |            | Apply      |                        |
| u ,                                                                                                    | Tanana Ing Tanana Ing Tanana Ing Tanana Ing Tanana Ing Tanana Ing Tanana Ing Tanana Ing Tanana Ing Tanana Ing T |               |                      |            |            |                        |

### 15. Bildinställning

- 1) Klicka på tillämpa för att ändra ljusstyrka, mättnad, skärpa, exponering, kontrast
- 2) Klicka på applikation för att ändra exponeringsläge, infraröd lampa,
- 3) Klicka på applikation för att ändra värdet på IR-cut filtret
- 4) Om du klickar på "Standard" kommer alla bildinställningar återställas till standardvärdet

| Image settings                                                    |                        |
|-------------------------------------------------------------------|------------------------|
|                                                                   | Device information     |
| IF Caneral 2015-09-21 17:56:27                                    | Time set               |
|                                                                   | Video settings         |
|                                                                   | Audio Settings         |
|                                                                   | Record Settings        |
|                                                                   | Alarm Service Settings |
|                                                                   | Email                  |
|                                                                   | FTP                    |
|                                                                   | System Log             |
|                                                                   | Network Settings       |
|                                                                   | Wireless               |
|                                                                   | DDNS Settings          |
|                                                                   | PTZ set                |
| Mode:Black And WhiteMode                                          | Multiple settings      |
| Brightness: 56                                                    | User Settings          |
| Saturation: 148                                                   | Maintain               |
| Contrast: 50                                                      | ONVIF                  |
| Sharpness:                                                        | Motion detection       |
| AE taraptr                                                        | Auto Snap              |
|                                                                   | Video mask             |
|                                                                   | Image                  |
|                                                                   | Back                   |
| Aemode: Auto                                                      |                        |
| IR LED Control: Auto 🗸                                            |                        |
| IRCut: 500 (1-1024,the late value,the greater the switching time) |                        |
|                                                                   |                        |
| Apply Cancel Default                                              |                        |
|                                                                   |                        |

### Vanliga frågor och svar (FAQ):

#### A. Glömt lösenord

- Återställ kameran. Medan strömmen är på, måste du trycka på ÅTERSÄTLL-knappen i 10 sekunder. Knappen hittar du längst ner på kameran. Med utomhuskameror hittas den vita återställningsknappen i slutet av strömsladdens ända.
- 2) Efter att återställningen är klar, återställs kameran till fabriksinställningar, och sedan användarnamnet och lösenordet **"administratör".**

#### B. Ingen video, bara en svart skärm visas i webbläsaren

Anteckning: Om det fortfarande inte finns någon live-video efter att ha kört OCX ActiveX, försök att aktivera ActiveX-alternativ i inställningarna för IE säkerhet genom att utföra följande steg:

- 1. Avaktivera brandväggen på din dator.
- Ändra ActiveX inställningar i "IE" webbläsare > "Verktyg" > "Internet-alternativ" > "Säkerhet" > "Anpassad nivå" > "ActiveX kontroll och insticksprogram", alla allternativ för ActiveX ska konfigureras som "Aktivera":

#### Särskilt:

Aktivera: Hämta osignerade ActiveX-kontroller

Aktivera: Initiera och kör skript på ActiveX-kontroller som inte är markerade som säkra

| <b>A</b> • | 🖸 * 🖾 👼 * Page * Safety * Tools * 🕢 *                                                                                                    | Select a zone to view or change security settings.                                                                        |
|------------|----------------------------------------------------------------------------------------------------|----------------------------------------------------------------------------------------------------|
|            | Diagnose Connection Problems      Reopen Last Browsing Session      Pop-up Blocker      Manage Add-ons                                                                                              | Internet Local intranet Trusted sites Restricted<br>Sites  Internet Websites,<br>except those lated in trusted and  Sites |
|            | Work Offline            Compatibility View<br>Compatibility View Settings             Full Screen             Full Screen             Full Screen             Full Screen             Explorer Bars | Security level for this zone Allowed levels for this zone: Medium to High                                                 |
|            | Developer Tools     F12     Suggested Sites                                                                                                    | Reset all zones to default leve                                                                                           |

Aktivera: Kör ActiveX-kontroller och insticksprogram

a.

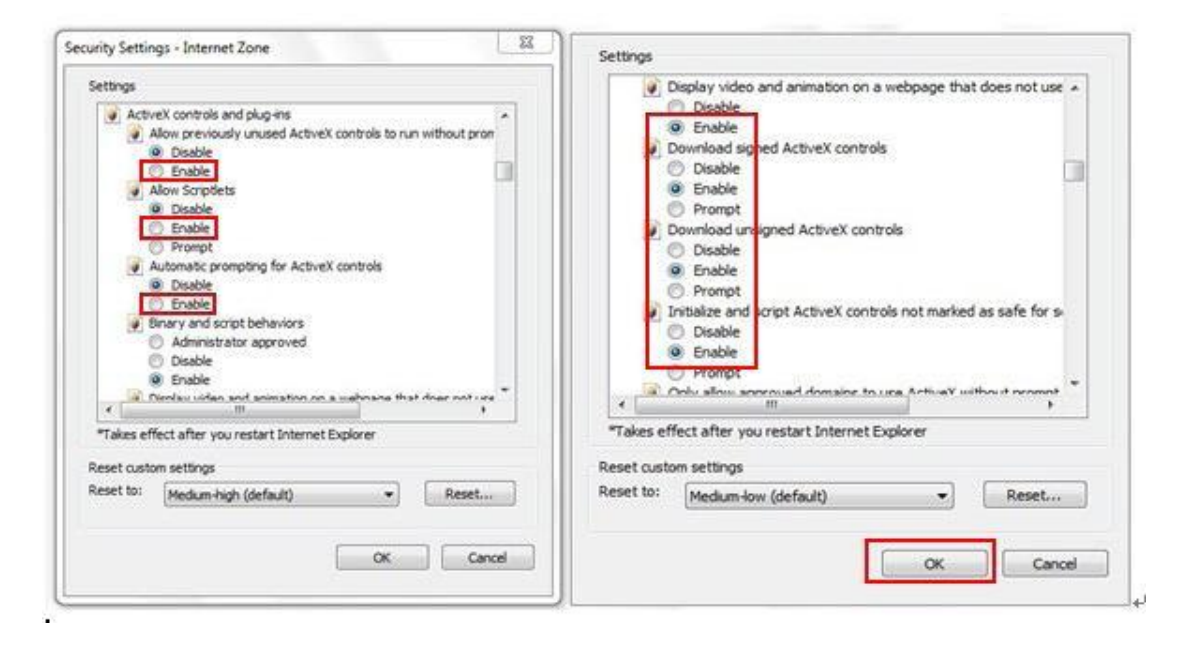

b.

#### MED ENSAMRÄTT, UPPHOVSRÄTT DENVER ELECTRONICS A/S

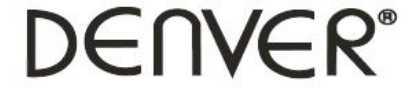

www.denver-electronics.com

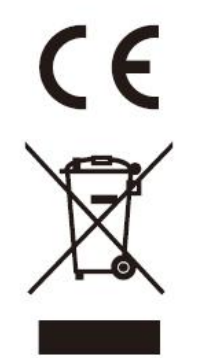

Elektrisk och elektronisk utrustning och tillhörande batterier innehåller material, komponenter och ämnen som kan vara skadliga för hälsan och miljön om avfallet (kasserad elektrisk och elektronisk utrustning och batterier) inte hanteras korrekt.

Elektrisk och elektronisk utrustning och batterier är märkta med en symbol i form av en överstruken soptunna (syns nedan). Denna symbol visar att elektrisk och elektronisk utrustning och batterier inte bör slängas tillsammans med annat hushållsavfall, utan ska istället slängas separat.

Som slutanvändare är det viktigt att du lämnar in dina använda batterier i en för ändamålet avsedd facilitet. På det viset säkerställer du att batterierna återvinns lagenligt och att de inte skadar miljön.

Alla kommuner har etablerat uppsamlingsställen där elektrisk och elektronisk utrustning och batterier antingen kan lämnas in kostnadsfritt i återvinningsstationer eller hämtas från hushållen. Vidare information finns att tillgå hos din kommuns tekniska förvaltning.

Importör: DENVER ELECTRONICS A/S Omega 5A Soeften DK-8382 Hinnerup Danmark facebook.com/denverelectronics

Härmed försäkrar Inter Sales A/S att denna typ av radioutrustning IPO-1320MK2, IPC-1030MK2 överensstämmer med direktiv 2014/53/EU. Den fullständiga texten till EU-försäkran om överensstämmelse finns på följande webbadress: http://www.denver-electronics.com/denver-ipo-1320mk2/ http://www.denver-electronics.com/denver-ipc-1030mk2/ Driftsfrekvensområde:2402-2480MHz Maximal utgående ström:40dBm